# **Creating Basic Replies for Chatbots**

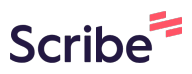

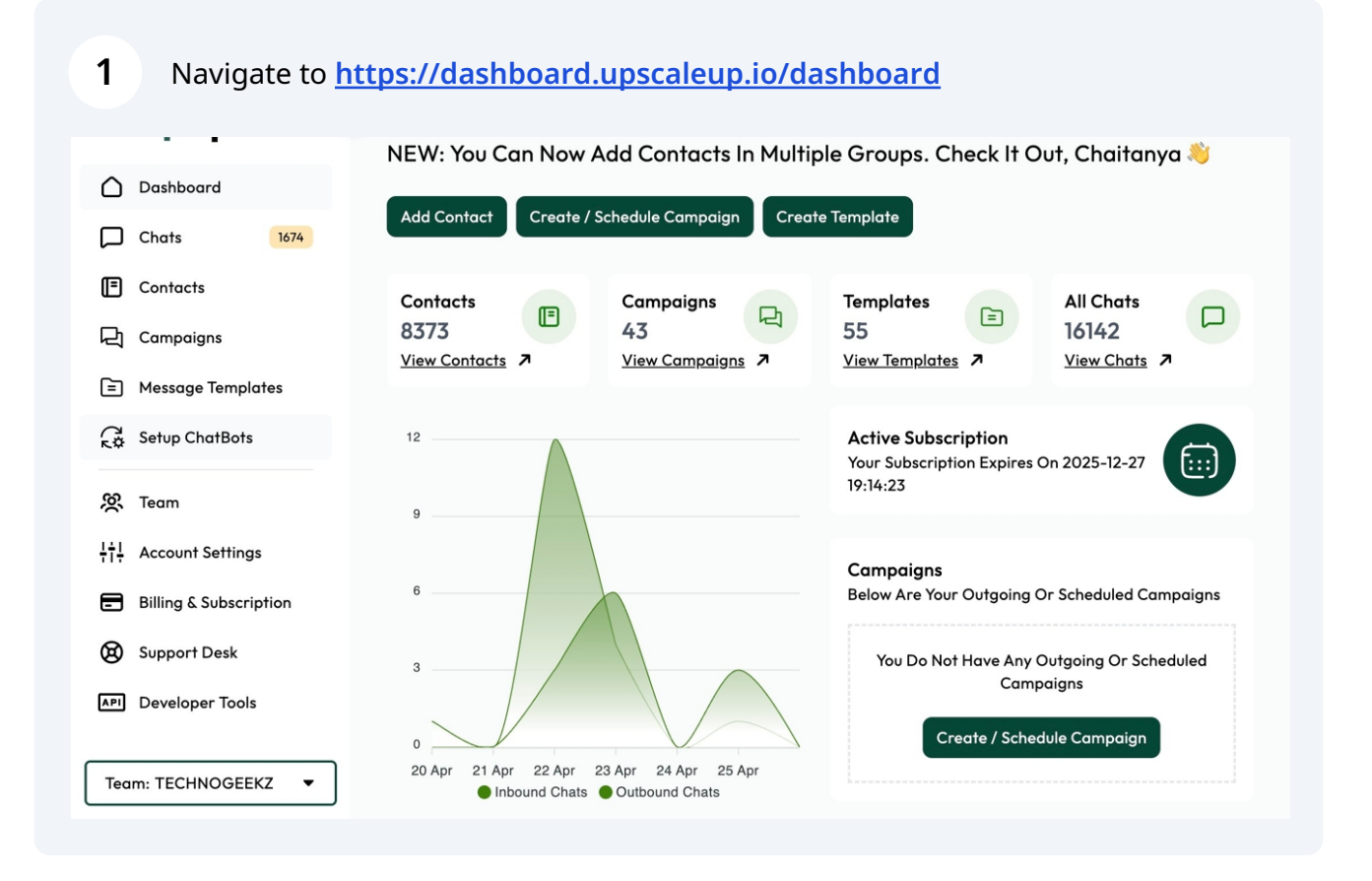

#### 2 Click "Setup ChatBots"

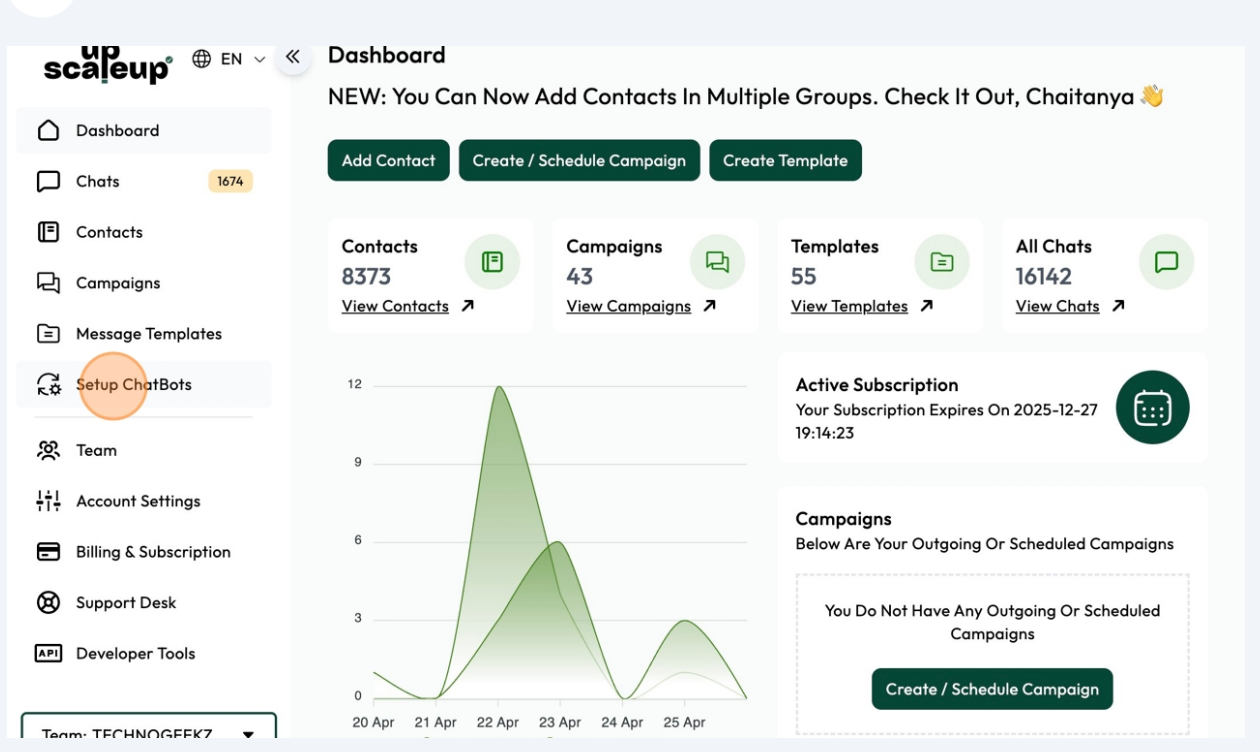

**3** Click "Basic Replies" to create basic single responder.

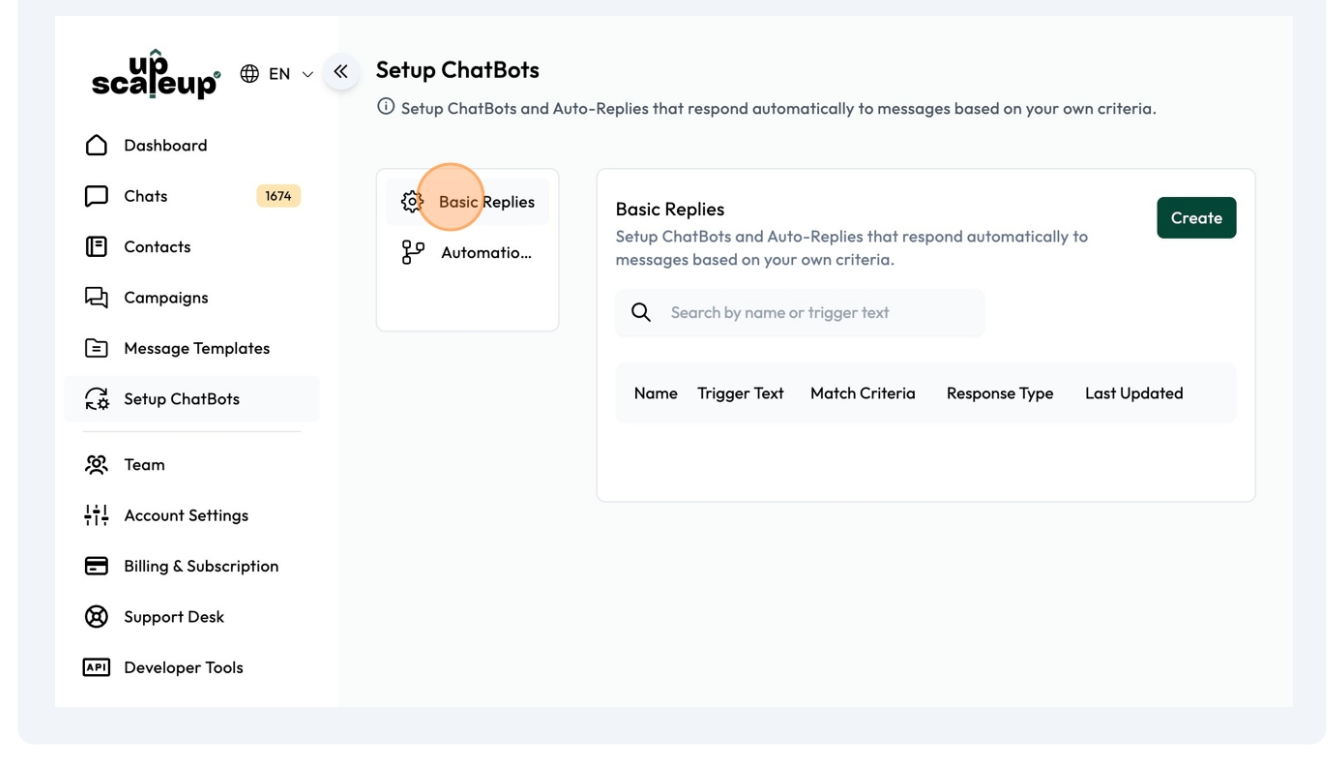

| 4 Click "Create"        |                                                           |                                                                                                    |
|-------------------------|-----------------------------------------------------------|----------------------------------------------------------------------------------------------------|
| up̂<br>scaleup°⊕ en ~ ≪ | Setup ChatBots <ul> <li>Setup ChatBots and Aut</li> </ul> | o-Replies that respond automatically to messages based on your own criteria.                       |
| Dashboard               |                                                           |                                                                                                    |
| Chats 1674              | ର୍ଦ୍ଦି Basic Replies                                      | Basic Replies                                                                                      |
| Contacts                | Automatio                                                 | Setup ChatBots and Auto-Replies that respond automatically to messages based on your own criteria. |
| 딙 Campaigns             |                                                           | Q Search by name or trigger text                                                                   |
| Message Templates       |                                                           |                                                                                                    |
| Setup ChatBots          |                                                           | Name Trigger Text Match Criteria Response Type Last Updated                                        |
| <b>没</b> Team           |                                                           |                                                                                                    |
| +++<br>Account Settings |                                                           |                                                                                                    |
| Billing & Subscription  |                                                           |                                                                                                    |
| Support Desk            |                                                           |                                                                                                    |
| API Developer Tools     |                                                           |                                                                                                    |
|                         |                                                           |                                                                                                    |

Give your basic automation a name for your reference. [this is not the trigger keyword]

| scaleup 🕀 EN 🗸 🔍       | Create automation<br>① Create reply automation using your own criteria |
|------------------------|------------------------------------------------------------------------|
| Dashboard              |                                                                        |
| Chats 1674             | Name                                                                   |
| Contacts               |                                                                        |
| 딙 Campaigns            | Trigger                                                                |
| Message Templates      | ©Add the string of text responsible for triggering<br>the response     |
| Setup ChatBots         |                                                                        |
| 资 Team                 |                                                                        |
|                        | Match Criteria Select Criteria                                         |
| Billing & Subscription | O select the criteria for matching the trigger text<br>above           |
| 🔞 Support Desk         | Response Type Respond with text                                        |
| API Developer Tools    |                                                                        |
|                        | Taut Doppenso                                                          |

5

**6** Click this field to add the trigger keyword

| scaleup°⊕ EN ∨ ≪            | Create automation<br>① Create reply automation using your own crit   | eria              | ←Back |
|-----------------------------|----------------------------------------------------------------------|-------------------|-------|
| Dashboard                   |                                                                      |                   |       |
| Chats 1674                  | Name                                                                 | Store Location    |       |
| Contacts                    |                                                                      |                   |       |
| 믽 Campaigns                 | Trigger                                                              |                   |       |
| Message Templates           | ©Add the string of text responsible for triggering<br>the response   |                   |       |
| Setup ChatBots              |                                                                      |                   |       |
| <b>没</b> Team               |                                                                      |                   |       |
| I↓I<br>TI↓ Account Settings | Match Criteria<br>①Select the criteria for matching the trigger text | Select Criteria   |       |
| Billing & Subscription      | above                                                                |                   |       |
| Support Desk                | Response Type                                                        | Respond with text |       |
| API Developer Tools         |                                                                      |                   |       |
|                             | Taut Doctoonco                                                       |                   |       |

# 7 Click "Select Criteria"

| Chats 1674                                                 | Name                                                                          | Store Location                                             |
|------------------------------------------------------------|-------------------------------------------------------------------------------|------------------------------------------------------------|
| 근 Campaigns<br>글 Message Templates                         | Trigger<br>OAdd the string of text responsible for triggering<br>the response | store location                                             |
| Construction Setup ChatBots                                |                                                                               |                                                            |
| 梁 Team<br>††! Account Settings<br>금 Billing & Subscription | Match Criteria<br>ØSelect the criteria for matching the trigger text<br>above | Select Criteria                                            |
| B Support Desk                                             | Response Type                                                                 | Respond with text                                          |
| Team: TECHNOGEEKZ V                                        | Text Response                                                                 |                                                            |
| Chaitanya<br>View Profile                                  |                                                                               | Add Variable $\Rightarrow$ B I $\Rightarrow$ $\Rightarrow$ |

# Select the appropriate one.

| Chats 1674                                                  | Name                                                                          | Store Location                                                                                      |
|-------------------------------------------------------------|-------------------------------------------------------------------------------|----------------------------------------------------------------------------------------------------|
| Campaigns Campaigns Message Templates                       | Trigger<br>OAdd the string of text responsible for triggering<br>the response | store location                                                                                      |
| 전 Team<br>남년 Account Settings                               | Match Criteria<br>©Select the criteria for matching the trigger text<br>above | Select Criteria $\hat{~}$                                                                           |
| Billing & Subscription     Support Desk     Developer Tools | Response Type                                                                 | When text is an exact match to trigger text<br>When text contains trigger text<br>Respond with text |
| Team: TECHNOGEEKZ ▼                                         | Text Response                                                                 |                                                                                                    |

# Click here to change response type

| Chats 1674 Contacts Campaigns                                        | Trigger<br>©Add the string of text responsible for triggering<br>the response | store location                                       |
|----------------------------------------------------------------------|-------------------------------------------------------------------------------|------------------------------------------------------|
| Setup ChatBots                                                       | Match Criteria<br>OSelect the criteria for matching the trigger text<br>above | When text is an exact match to trigger text $\hat{}$ |
| 突 Team<br>¦†! Account Settings                                       | Response Type                                                                 | Respond with text                                    |
| <ul> <li>Billing &amp; Subscription</li> <li>Support Desk</li> </ul> | Text Response                                                                 |                                                      |
| API Developer Tools                                                  |                                                                               | Add Variable 🗘 B I 🗲 🕫 😀                             |
| Chaitanya<br>View Profile                                            |                                                                               | Save                                                 |

# Select one matching your preferences

| Chats 1674 Contacts Campaigns   | Trigger<br>©Add the string of text responsible for triggering<br>the response | store location                                         |
|---------------------------------|-------------------------------------------------------------------------------|--------------------------------------------------------|
| E Message Templates             |                                                                               |                                                        |
| Setup ChatBots                  | Match Criteria<br>ØSelect the criteria for matching the trigger text          | When text is an exact match to trigger text $\diamond$ |
| <b>资</b> Team                   | above                                                                         |                                                        |
| L+1<br>Account Settings         | Response Type                                                                 | Respond with text $\diamond$                           |
| Billing & Subscription          |                                                                               | ✓ Respond with text                                    |
| Support Desk                    | Text Response                                                                 | Respond with image                                     |
| API Developer Tools             |                                                                               | Respond with audio                                     |
| Team: TECHNOGEEKZ 🔻             |                                                                               | Add Variable ≎ B I ÷ ↔ ⇔<br>Save                       |
| O Chaitanya<br>View Profile - 1 |                                                                               |                                                        |

# Click this field and enter your response.

| Chats 1674 Contacts Campaigns | Trigger<br>©Add the string of text responsible for triggering<br>the response | store location                                |
|-------------------------------|-------------------------------------------------------------------------------|-----------------------------------------------|
| Message Templates             |                                                                               |                                               |
| G Setup ChatBots              | Match Criteria<br>OSelect the criteria for matching the trigger text          | When text is an exact match to trigger text 🗘 |
| <b>没</b> Team                 | above                                                                         |                                               |
| Η̈́Ң. Account Settings        | Response Type                                                                 | Respond with text                             |
| Billing & Subscription        |                                                                               |                                               |
| Support Desk                  | Text Response                                                                 |                                               |
| API Developer Tools           |                                                                               |                                               |
| Team: TECHNOGEEKZ 🔻           |                                                                               | Add Variable 🗘 B I 🗧 🌮 🤢                      |
| Chaitanya<br>View Profile     |                                                                               |                                               |
|                               |                                                                               |                                               |

# Add emojies, make the letters bold etc.

| Chats 1674                      | Trigger                                                            | stars leastion                                       |
|---------------------------------|--------------------------------------------------------------------|------------------------------------------------------|
| Contacts                        | ⊙Add the string of text responsible for triggering<br>the response | store location                                       |
| নির্বি Campaigns                |                                                                    |                                                      |
| E Message Templates             |                                                                    |                                                      |
| Setup ChatBots                  | Match Criteria                                                     | When text is an exact match to trigger text $\hat{}$ |
| 资 Team                          | Object the criteria for matching the trigger text<br>above         |                                                      |
|                                 | Response Type                                                      | Respond with text $\diamond$                         |
| Billing & Subscription          |                                                                    |                                                      |
| Bupport Desk                    | Text Response                                                      | Hey, we are located at                               |
| API Developer Tools             |                                                                    |                                                      |
| Team: TECHNOGEEKZ 🔻             |                                                                    | Add Variable 🗘 B I 🗲 🕫 😝                             |
| o Chaitanya<br>View Profile न्2 |                                                                    |                                                      |

#### Click "Save" to save the basic automation.

| Chats 1674 Contacts Campaigns | Trigger<br>①Add the string of text responsible for triggering<br>the response | store location                                             |
|-------------------------------|-------------------------------------------------------------------------------|------------------------------------------------------------|
| Message Templates             |                                                                               |                                                            |
| Setup ChatBots                | Match Criteria<br>①Select the criteria for matching the trigger text          | When text is an exact match to trigger text $\diamondsuit$ |
| 突 Team                        | above                                                                         |                                                            |
| 부급 Account Settings           | Response Type                                                                 | Respond with text                                          |
| Billing & Subscription        |                                                                               |                                                            |
| Support Desk                  | Text Response                                                                 | Hey, we are located at                                     |
| API Developer Tools           |                                                                               |                                                            |
| Team: TECHNOGEEKZ             |                                                                               | Add Variable                                               |
| C View Profile                |                                                                               |                                                            |

**14** This signifies that the basic automation is set properly.

| scaleup° ⊕ EN ∨ ≪                                                           | Name                                                                          | Data added successfully! |
|-----------------------------------------------------------------------------|-------------------------------------------------------------------------------|--------------------------|
| Chats Chats Contacts Campaigns                                              | Trigger<br>©Add the string of text responsible for triggering<br>the response |                          |
| <ul> <li>Message Templates</li> <li>Setup ChatBots</li> <li>Team</li> </ul> | Match Criteria<br>OSelect the criteria for matching the trigger text<br>above | Select Criteria 🗘        |
| + 1       Account Settings         ■       Billing & Subscription           | Response Type                                                                 | Respond with text        |
| Support Desk                                                                | Text Response                                                                 | Hey, we are located at   |

# **15** Click "Back" to go back to main screen.

| Scaleup The EN V Create automation<br>(i) Create reply automation using your own criteria |                                                                    |                   |
|-------------------------------------------------------------------------------------------|--------------------------------------------------------------------|-------------------|
| Dashboard                                                                                 |                                                                    |                   |
| Chats 1674                                                                                | Name                                                               |                   |
| Contacts                                                                                  |                                                                    |                   |
| न्ति Campaigns                                                                            | Trigger                                                            |                   |
| Message Templates                                                                         | ⊙Add the string of text responsible for triggering<br>the response |                   |
| Setup ChatBots                                                                            |                                                                    |                   |
| 资 Team                                                                                    |                                                                    |                   |
|                                                                                           | Match Criteria                                                     | Select Criteria   |
| Billing & Subscription                                                                    | above                                                              |                   |
| 🔞 Support Desk                                                                            | Response Type                                                      | Respond with text |
| API Developer Tools                                                                       |                                                                    |                   |
|                                                                                           | Taxt Doctoonso                                                     |                   |

| 16        | Click this icon               |             |                                                                                                    |                      |                   |                  |                       |        |  |  |
|-----------|-------------------------------|-------------|----------------------------------------------------------------------------------------------------|----------------------|-------------------|------------------|-----------------------|--------|--|--|
| Δ         | Dashboard                     |             |                                                                                                    |                      |                   |                  |                       |        |  |  |
|           | Chats 1674                    |             | Basic Replies                                                                                      | s                    |                   |                  |                       | Create |  |  |
| ▣         | Contacts                      | 문 Automatio | Setup ChatBots and Auto-Replies that respond automatically to messages based on your own criteria. |                      |                   |                  |                       |        |  |  |
| 먼         | Campaigns                     |             | Q Search                                                                                           | n by name or trigger | text              |                  |                       |        |  |  |
| Ē         | Message Templates             |             |                                                                                                    |                      |                   |                  |                       |        |  |  |
| Ģ         | Setup ChatBots                |             | Name                                                                                               | Trigger Text         | Match<br>Criteria | Response<br>Type | Last Update           | d      |  |  |
| 80<br>+†+ | Team<br>Account Settings      |             | Store<br>Location                                                                                  | Store Location       | Exact<br>Match    | Text             | 26-Apr-25<br>12:17 PM | :      |  |  |
| -         | Billing & Subscription        |             |                                                                                                    |                      |                   |                  |                       |        |  |  |
| 8         | Support Desk                  |             |                                                                                                    |                      |                   |                  |                       |        |  |  |
| API       | Developer Tools               |             |                                                                                                    |                      |                   |                  |                       |        |  |  |
| Tea       | m: TECHNOGEEKZ ・<br>Chaitanya |             |                                                                                                    |                      |                   |                  |                       |        |  |  |

# You can edit / delete if needed.

| Chats 1674                | ô Basic Replies<br>ピ Automatio | Basic Replies<br>Setup ChatBots and Auto-Replies that respond automatically to<br>messages based on your own criteria. |                     |                   |                  |              |  |  |  |
|---------------------------|--------------------------------|----------------------------------------------------------------------------------------------------|---------------------|-------------------|------------------|--------------|--|--|--|
| Campaigns                 |                                | Q Search                                                                                                    | n by name or trigge | r text            |                  |              |  |  |  |
| Message Templates         |                                |                                                                                                    |                     |                   |                  |              |  |  |  |
| Co Setup ChatBots         |                                | Name                                                                                                    | Trigger Text        | Match<br>Criteria | Response<br>Type | Last Updated |  |  |  |
| 资 Team                    |                                | Store                                                                                                    | Store Location      | Exact             | Text             | 26-Apr-25    |  |  |  |
| 나는 Account Settings       |                                | Location                                                                                                    | <u>.</u>            | Match             |                  | 12:17 PM     |  |  |  |
| Billing & Subscription    |                                |                                                                                                    |                     |                   |                  | Delete       |  |  |  |
| Support Desk              |                                |                                                                                                    |                     |                   |                  |              |  |  |  |
| API Developer Tools       |                                |                                                                                                    |                     |                   |                  |              |  |  |  |
| Team: TECHNOGEEKZ 🔻       |                                |                                                                                                    |                     |                   |                  |              |  |  |  |
| Chaitanya<br>View Profile |                                |                                                                                                    |                     |                   |                  |              |  |  |  |
|                           |                                |                                                                                                    |                     |                   |                  |              |  |  |  |

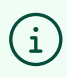

(i) That's It. All done.